## How to Delete a Lock in Managely

Last Modified on 07/01/2024 6:48 pm EDT

Dealer created a lock because two Users where attempting to edit a work order at the same time. There are two ways to remove a lock

1) Have the second user that is in the work order log out.

2) Have an Administrator User click on the Setup tab and then click on Manage Locks (under utilities)

| <b>IANAGEL</b>                                          | Y |                                                          |                        | Custom                                                        | ers 🔻 Cu       | istom | ner Search: name - cust # | ٩                                    |               |              |              | ¢ (?)          | ž= 🛓         |
|---------------------------------------------------------|---|----------------------------------------------------------|------------------------|---------------------------------------------------------------|----------------|-------|---------------------------|--------------------------------------|---------------|--------------|--------------|----------------|--------------|
| Home                                                    |   | Setup                                                    | User Manager           |                                                               |                |       |                           |                                      |               |              |              |                |              |
| Accounts Receivable                                     |   | Search setup Q                                           | Users Tokens           | Cu                                                            | tom User Roles |       |                           |                                      |               |              |              |                |              |
| <ul> <li>Accounts Payable</li> <li>Inventory</li> </ul> | • | Company     User Manager     Company Info                | + Add User             |                                                               |                |       |                           |                                      |               | NO Show In   | active Users | NO St          | 10w Customer |
| eForms                                                  |   | Preferences                                              | Drag a column header a | Drag a column header and drop it here to group by that column |                |       |                           |                                      |               |              |              |                |              |
| GL                                                      |   | System Defaults                                          | User Name              | First                                                         | Name           | :     | Last Name                 | Email :                              | User Role     | Access Level | Online       | :              |              |
| Reports                                                 |   | Employees<br>Theme Editor                                | ncrown-admin           | Nick                                                          |                |       | Crown                     | nick.crown+bestsecurity@boldgroup.co | Administrator | Admin        |              | NO             | 🖉 Edit       |
| Setup                                                   |   | Accounting Periods                                       | ncrown-tech            | Gab                                                           | e              |       | Crown                     | nick.crown+bestsecurity@boldgroup.co | Technician    | Internal     |              | NO             | 🖉 Edit       |
|                                                         |   | <ul> <li>Accounting</li> </ul>                           | Salespersion           | Sale                                                          | s              |       | Persion                   | Tom.Utley@boldgroup.com              | Administrator |              |              | NO             | 🥒 Edit       |
|                                                         |   | <ul> <li>Operations</li> </ul>                           | McSalesperson          | Sale                                                          | s              |       | Person                    | Tom.Utley@boldgroup.com              | Administrator |              |              | N0             | 🥒 Edit       |
|                                                         |   | <ul> <li>Items &amp; Parts</li> <li>Utilities</li> </ul> | bestsecurity           | Defa                                                          | ult            |       | Default                   | Tom.Utley@boldgroup.com              | Administrator | Admin        |              | NO             | 🥒 Edit       |
|                                                         |   | eCheck / Credit Card                                     | BMele                  | Bren                                                          | t              |       | Mele                      | bmele@allactionalarm.com             | Administrator |              |              | NO             | 🖉 Edit       |
|                                                         |   | Attachments                                              | Tutley                 | Tom                                                           |                |       | Utley                     | Tom.Utley@boldgroup.com              | Technician    | Admin        |              | NO             | 🖉 Edit       |
|                                                         |   | Automation<br>Manage Locks                               | JamesLee               | Jam                                                           | 85             |       | Lee                       | jlee@alarmguardsecurity.com          | Administrator |              |              | ND             | 🖉 Edit       |
|                                                         |   | Template Engine                                          | AndrewD                | And                                                           | rew            |       | Dobrowolski               | andrew@harpsecurity.com              | Administrator |              |              | NO             | 🖉 Edit       |
|                                                         |   | Third Party Services<br>Mail/Email Summary               | PolywayTech            | Poly                                                          | way            |       | Tech                      | dsham@polyway.com                    | Administrator |              |              | NO             | 🥒 Edit       |
|                                                         |   | ► Uploaders                                              | razvan                 | Razy                                                          | /an            |       | Munteanu                  | razvan.munteanu@boldgroup.com        | Administrator | Admin        |              | NO             | 🖉 Edit       |
|                                                         |   | ► Exports                                                | Ashley1                | Ashl                                                          | еу             |       | Utley                     | Tom.Utley@boldgroup.com              | Administrator |              |              | NO             | Ø Edit       |
|                                                         |   | <ul> <li>Tasks</li> <li>▶ Proposals</li> </ul>           |                        | н                                                             |                |       |                           |                                      |               |              | 1-           | 57 of 57 items | C Refr       |
| Collapse                                                |   | ► Other                                                  |                        |                                                               |                |       |                           |                                      |               |              |              |                |              |

3) Click on the Delete all Locks button and you will be all set.

| A  | Home                |   | Setup                                                     | Manage Locks        |
|----|---------------------|---|-----------------------------------------------------------|---------------------|
| Ŷ  | Accounts Receivable | ٠ | Search setup Q                                            |                     |
| 63 | Accounts Payable    | ٠ | <ul> <li>Company</li> </ul>                               | Delete All Locks    |
| 55 | Inventory           | • | Accounting                                                | ItemLocked : Reason |
|    | eForms              | ٠ | <ul> <li>Items &amp; Parts</li> </ul>                     |                     |
|    | GL                  | • | <ul> <li>Utilities</li> </ul>                             |                     |
| e  | Reports             |   | eCheck / Credit Card                                      |                     |
| ٠  | Setup               |   | Attachments                                               |                     |
|    |                     |   | <ul> <li>Manage Locks</li> <li>Template Engine</li> </ul> |                     |